# **OKY DVC Driver**

Supported version TOP Design Studio

V1.0 or higher

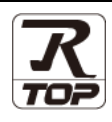

## CONTENTS

We want to thank our customers who use the Touch Operation Panel.

#### 1. System configuration Page 2

Describes the devices required for connection, the setting of each device, cables, and configurable systems.

#### 2. External device selection Page 3

Select a TOP model and an external device.

**3.** TOP communication setting

#### Page 4

Describes how to set the TOP communication.

#### 4. External device setting Page 9

Describes how to set up communication for external devices.

## 5. Cable table

#### Page 10

Describes the cable specifications required for connection.

#### **6.** Supported addresses

#### Page 11

Refer to this section to check the addresses which can communicate with an external device.

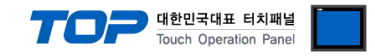

## 1. System configuration

The system configuration of TOP and "OKY DVC" is as follows.

| Series  | CPU | Link I/F | Communication<br>method | Communication<br>setting                                                                        | Cable                 |
|---------|-----|----------|-------------------------|-------------------------------------------------------------------------------------------------|-----------------------|
| oky dvc | -   | -        | RS-232C                 | <u>3. TOP</u><br>communication<br><u>setting</u><br><u>4. External device</u><br><u>setting</u> | <u>5. Cable table</u> |

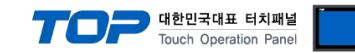

## 2. External device selection

■ Select a TOP model and a port, and then select an external device.

| PLC select [CO                                                                                                    | M1]                                                                                                    |                                                          |                                                    |            |               |
|----------------------------------------------------------------------------------------------------|----------------------------------------------------------------------------------------------------|----------------------------------------------------------|----------------------------------------------------|------------|---------------|
| Filter : [All]                                                                                                    |                                                                                                    |                                                          | ~                                                  | Search :   |               |
|                                                                                                    |                                                                                                    |                                                          |                                                    | () Mo      | odel 🔾 Vendor |
| Vendor<br>FANIJC Co., Ltd.                                                                                                    |                                                                                                    | Model                                                    |                                                    |            | ^             |
|                                                                                                    |                                                                                                    |                                                          | ASI Systems : ASIC/2                               | Series     |               |
|                                                                                                    |                                                                                                    |                                                          | ESCO : IGBT Rectifier                              |            |               |
| AZDII Corporation                                                                                                    |                                                                                                    | 82                                                       | OKY : DVC                                          |            |               |
| KORO TECHNOLOGY                                                                                                    |                                                                                                    | 8                                                        | ILSHINBIO : FD FRONT                               | T          |               |
| ROBOSTAR                                                                                                    |                                                                                                    | 8                                                        | SHINSUNG E&G : MCUL                                | .32 Series |               |
| Ebmpapst                                                                                                    |                                                                                                    |                                                          | SPEEDTECH : PUT-2000                               | ) Series   |               |
| CoDeSys Automation Alli                                                                                                    | ance                                                                                                    |                                                          | IICANC - Destifier                                 |            |               |
| Ophir Optronics Solutions                                                                                                    | s Ltd.                                                                                                    |                                                          | JISANG : Recutter                                  |            |               |
| SERVOMEX                                                                                                    |                                                                                                    | <b>1</b>                                                 | ASN : T&H Sensor                                   |            |               |
| Tiger Optics, LLC                                                                                                    |                                                                                                    |                                                          | SNC : Flow Meter                                   |            |               |
| 3 & R Automation                                                                                                    |                                                                                                    | 8                                                        | SEORIM : PMC3000                                   |            |               |
| Peripheral Device                                                                                                    |                                                                                                    | 8                                                        | MEMORY MAP SLAVE                                   |            |               |
| OTHERS Manufacture                                                                                                    |                                                                                                    | <b>\$</b>                                                | WILLINGS : Master-K                                |            |               |
|                                                                                                    |                                                                                                    | Y 👝                                                      |                                                    |            | ~             |
|                                                                                                    |                                                                                                    |                                                          |                                                    |            |               |
| lect Device                                                                                                    |                                                                                                    |                                                          | Back-                                              | Next       | X Cancel      |
| Hect Device<br>PLC Setting[ OKY :<br>Alian Name :                                                                                                    | DVC ]                                                                                                    |                                                          | - Back                                             | Next       | X Cancel      |
| ilect Device<br>PLC Setting[ OKY :<br>Alias Name :<br>Interface :                                                                                                    | DVC ]<br>PLC1<br>Computer Lir                                                                                                    |                                                          | - Back                                             | Next       | Cancel        |
| lect Device<br>PLC Setting[ OKY :<br>Alias Name :<br>Interface :<br>Protocol :                                                                                                    | DVC ]<br>PLC1<br>OKY Protoco                                                                                                    | nk I                                                     | - Back                                             | Next       | Comm Manual   |
| Hect Device<br>PLC Setting[ OKY :<br>Alias Name :<br>Interface :<br>Protocol :<br>String Save Mode :                                                                                                    | DVC ]<br>PLC1<br>Computer Lin<br>OKY Protoco<br>First LH HL                                                                                                    | nk<br>I<br>Cha                                           | Back                                               | Next       | Comm Manual   |
| PLC Device<br>PLC Setting[ OKY :<br>Alias Name :<br>Interface :<br>Protocol :<br>String Save Mode :                                                                                                    | DVC ]<br>PLC1<br>Computer Lir<br>OKY Protoco<br>First LH HL                                                                                                    | nk<br>I<br>Cha                                           | A Back                                             | Next       | Comm Manual   |
| Nect Device PLC Setting[ OKY : Alias Name : Interface : Protocol : String Save Mode : Use Redundance Operate Condition : Alia                                                                                                  | DVC ]<br>PLC1<br>Computer Lir<br>OKY Protoco<br>First LH HL<br>y<br>ID ~                                                                                                   | nk<br>I<br>Cha                                           | A Back                                             | Next       | Comm Manual   |
| Nect Device PLC Setting[ OKY :: Alias Name : Interface : Protocol : String Save Mode : Use Redundance Operate Condition : Change Condition :                                                                                   | DVC ]<br>PLC1<br>Computer Lir<br>OKY Protoco<br>First LH HL<br>y<br>ID ~<br>TimeOut                                                                                        | nk<br>I<br>Cha                                           | ◆ Back                                             | Next       | Comm Manual   |
| Nect Device PLC Setting[ OKY : Alias Name : Interface : Protocol : String Save Mode : Use Redundance Operate Condition : Change Condition :                                                                                    | DVC ]<br>PLC1<br>Computer Lin<br>OKY Protoco<br>First LH HL<br>V<br>ID<br>TimeOut<br>Condition                                                                             | nk<br>I<br>Cha                                           | (Second)                                           | Next       | Comm Manual   |
| Hect Device PLC Setting[ OKY : Alias Name : Interface : Protocol : String Save Mode : Use Redundance Deprate Condition : Change Condition : Primary Option                                                                     | DVC ]<br>PLC1<br>Computer Lir<br>OKY Protoco<br>First LH HL<br>y<br>D<br>TimeOut<br>Condition                                                                              | nk<br>I<br>Cha                                           | (Second)                                           | Next       | Comm Manual   |
| Hect Device PLC Setting[ OKY : Alias Name : Interface : Protocol : String Save Mode : Use Redundance Operate Condition : Change Condition : Primary Option Timeout                                                             | DVC ]<br>PLC1<br>Computer Lin<br>OKY Protoco<br>First LH HL<br>Y<br>D<br>Condition<br>300                                                                                  | ik<br>Cha<br>5<br>msec                                   | Back                                               | Next       | Comm Manual   |
| elect Device PLC Setting[ OKY : Alias Name : Interface : Protocol : String Save Mode : Use Redundance Operate Condition : Primary Option Timeout Send Wait                                                                     | DVC ]<br>PLC1<br>Computer Lin<br>OKY Protoco<br>First LH HL<br>Y<br>ID ~<br>TimeOut<br>Condition<br>300                                                                    | nk<br>I<br>Cha<br>5<br>msec<br>msec                      | Back                                               | Next       | Comm Manual   |
| et Device PLC Setting[ OKY : Alias Name : Interface : Protocol : String Save Mode : Use Redundance Deparate Condition : Primary Option Timeout Send Wait Retry                                                                 | DVC ]<br>PLC1<br>Computer Lin<br>OKY Protoco<br>First LH HL<br>Y<br>ID<br>Condition<br>300<br>300<br>5<br>6<br>5<br>6                                                      | nk<br>I<br>Che<br>5<br>msec<br>5<br>msec                 | Back                                               | Next       | Comm Manual   |
| elect Device PLC Setting[ OKY : Alias Name : Interface : Protocol : String Save Mode : Use Redundanc Use Redundanc Primary Option Timeout Send Wait Retry MODEL                                                                | DVC]<br>PLC1<br>Computer Lir<br>OKY Protoco<br>First LH HL<br>Y<br>ID ~<br>TimeOut<br>Condition<br>300 [<br>5 [<br>5 ]<br>D3P ~                                            | nk<br>I<br>Cha<br>5<br>msec<br>msec                      | ▲ Back                                             | Next       | Comm Manual   |
| elect Device PLC Setting[ OKY :: Alias Name : Interface : Protocol : String Save Mode : Use Redundance Use Redundance Primary Option Timeout Send Wait Retry MODEL Run_Stop_Status Addre                                       | DVC ]<br>PLC1<br>Computer Lir<br>OKY Protoco<br>First LH HL<br>V<br>D<br>V<br>TimeOut<br>Condition<br>300<br>5<br>5<br>5<br>5<br>5<br>5<br>5<br>5<br>5<br>5<br>5<br>5<br>5 | nk<br>I<br>Cha<br>5<br>msec<br>msec                      |                                                    | Next       | Comm Manual   |
| Hect Device PLC Setting[ OKY : Alias Name : Interface : Protocol : String Save Mode : Use Redundance Use Redundance Use Redundance Primary Option Timeout Send Wait Retry MODEL Run_Stop_Status Addres                         | DVC ]<br>PLC1<br>Computer Lif<br>OKY Protoco<br>First LH HL<br>y<br>D<br>V<br>TimeOut<br>Condition<br>300<br>5<br>5<br>5<br>5<br>5<br>5<br>5<br>5<br>5<br>5<br>5<br>5<br>5 | nk<br>Cha<br>5<br>msec<br>msec<br>YS V                   |                                                    | Next       | Comm Manual   |
| Vect Device PLC Setting[ OKY : Alias Name : Protocol : Protocol : String Save Mode : Use Redundance Use Redundance Change Condition : Primary Option Timeout Send Wait Retry MODEL Run_Stop_Status Addres Fault_Status Address | DVC ]<br>PLC1<br>Computer Lif<br>OKY Protoco<br>First LH HL<br>y<br>D<br>TimeOut<br>Condition<br>300<br>5<br>5<br>5<br>5<br>5<br>5<br>5<br>5<br>5<br>5<br>5<br>5<br>5      | nk<br>Cha<br>S<br>msec<br>msec<br>YS<br>YS<br>V          |                                                    | • Next     | Comm Manual   |
| Hect Device PLC Setting[OKY : Alias Name : Protocol : String Save Mode : Use Redundance Use Redundance Use Condition : Primary Option Timeout Send Wait Retry MODEL Run_Stop_Status Address Fault_Status Address               | DVC ]<br>PLC1<br>Computer Lir<br>OKY Protoco<br>First LH HL<br>V<br>D<br>V<br>TimeOut<br>Condition<br>300<br>5<br>5<br>5<br>5<br>5<br>5<br>5<br>5<br>5<br>5<br>5<br>5<br>5 | nk<br>i<br>Cha<br>s<br>msec<br>msec<br>y<br>YS ~<br>YS ~ | (Second)      (Second)      (Second)      (Second) | • Next     | Comm Manual   |

| Settings        |        | Contents                                                                            |                                                                                            |  |  |  |  |
|-----------------|--------|-------------------------------------------------------------------------------------|--------------------------------------------------------------------------------------------|--|--|--|--|
| ТОР             | Model  | Check the TOP display a                                                             | Check the TOP display and process to select the touch model.                               |  |  |  |  |
| External device | Vendor | Select the vendor of the Select "OTHERS Manufa                                      | ect the vendor of the external device to be connected to TOP.<br>ect "OTHERS Manufacture". |  |  |  |  |
|                 | PLC    | Select an external device to connect to TOP.       Model     Interface     Protocol |                                                                                            |  |  |  |  |
|                 |        |                                                                                     |                                                                                            |  |  |  |  |
|                 |        | OKY DVC                                                                             | OKY Protocol                                                                               |  |  |  |  |
|                 |        | ee if the external device you want to                                               |                                                                                            |  |  |  |  |
|                 |        | connect is a model who                                                              |                                                                                            |  |  |  |  |

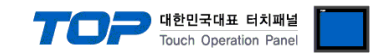

## 3. TOP communication setting

The communication can be set in TOP Design Studio or TOP main menu. The communication should be set in the same way as that of the external device.

#### 3.1 Communication setting in TOP Design Studio

#### (1) Communication interface setting

- [Project > Project properties > TOP settings] → [Project option > Check "Use HMI settings" > Edit > Serial ]
  - Set the TOP communication interface in TOP Design Studio.

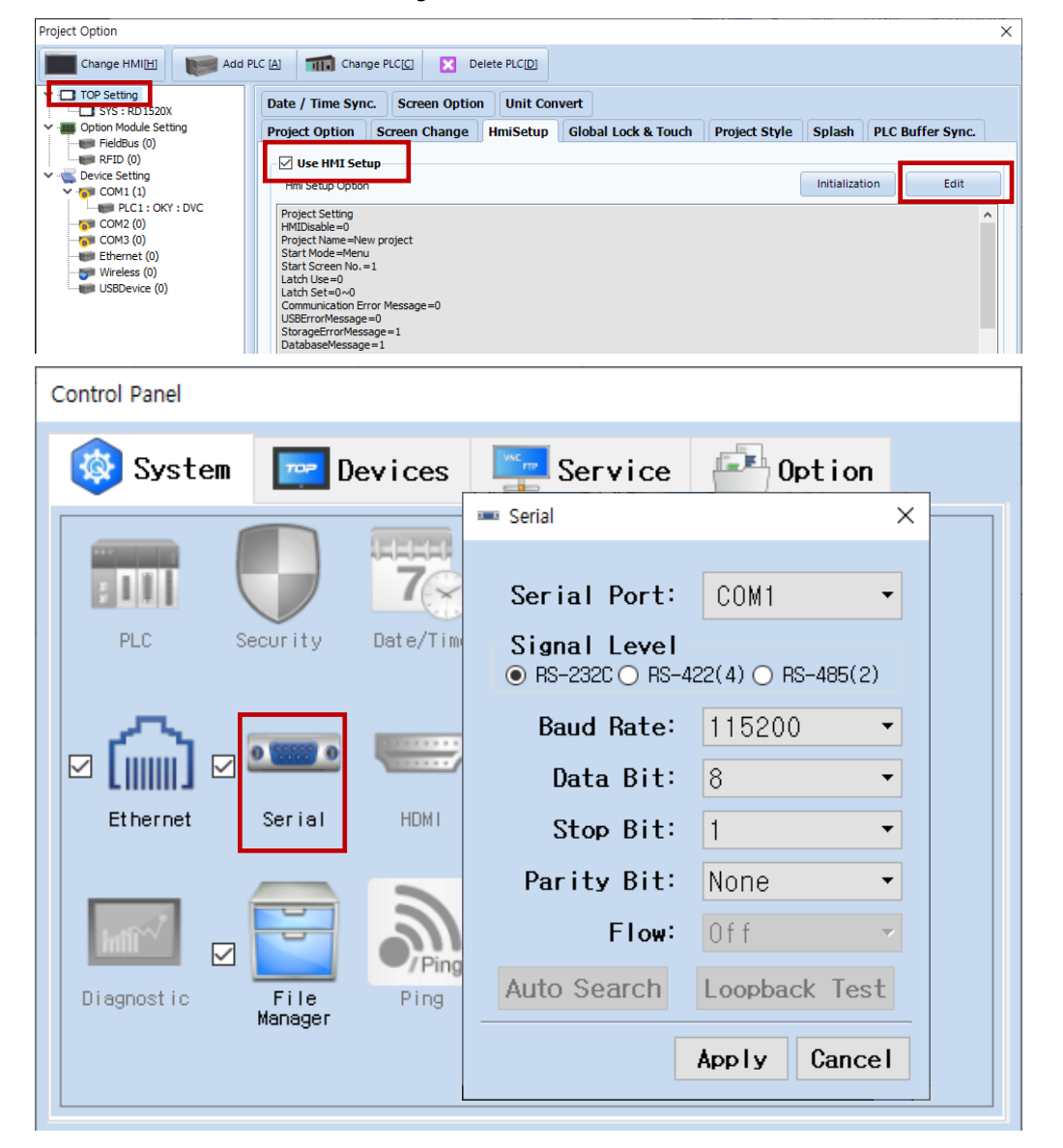

| Items               | ТОР     | External device | Remarks |
|---------------------|---------|-----------------|---------|
| Signal Level (port) | RS-232C | RS-232C         |         |
| Baud Rate           | 115200  |                 |         |
| Data Bit            | 8       |                 |         |
| Stop Bit            | 1       |                 |         |
| Parity Bit None.    |         |                 |         |

\* The above settings are examples recommended by the company.

| Items        | Description                                                                                     |
|--------------|-------------------------------------------------------------------------------------------------|
| Signal Level | Select the serial communication method between the TOP and an external device.                  |
| Baud Rate    | Select the serial communication speed between the TOP and an external device.                   |
| Data Bit     | Select the serial communication data bit between the TOP and an external device.                |
| Stop Bit     | Select the serial communication stop bit between the TOP and an external device.                |
| Parity Bit   | Select the serial communication parity bit check method between the TOP and an external device. |

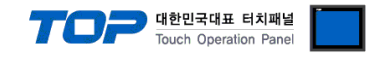

#### (2) Communication option setting

- [ Project > Project properties > PLC settings > COM > "PLC1 : OKY-DVC"]
  - Set the options of the MELSERVO J4 Series communication driver in TOP Design Studio.

| Project Option                                                                                                    |                                                                                                    | ×           |
|----------------------------------------------------------------------------------------------------|----------------------------------------------------------------------------------------------------|-------------|
| Change HMI[H] Add PLC [                                                                                                    | Al     The Change PLC[C]     Image Delete PLC[D]                                                                                                    |             |
| <ul> <li>TOP Setting</li> <li>SYS : RD 1520X</li> <li>Option Module Setting</li> <li>FieldBus (0)</li> <li>RFID (0)</li> <li>Device Setting</li> <li>COM1 (1)</li> <li>PLC1 : OKY : DVC</li> <li>COM3 (0)</li> <li>Ethernet (0)</li> <li>Wireless (0)</li> <li>USBDevice (0)</li> </ul> | PLC Setting[ OKY : DVC ]<br>Alias Name : PLC1<br>Interface : Computer Link<br>Protocol : OKY Protocol<br>String Save Mode : First LH HL Change<br>Use Redundancy<br>Operate Condition : ImeOut<br>Condition : TimeOut<br>Condition : Condition Edit<br>Primary Option<br>Timeout : S00 : msec<br>Send Wait 0 : msec<br>Retry : S : MODEL D3P<br>Run_Stop_Status Address : SYS V 00000 : : : : : : : : : : : : : : : : | Comm Manual |
|                                                                                                    | App                                                                                                    | ly Close    |

| Items                   | Settings                         | Remarks               |
|-------------------------|----------------------------------|-----------------------|
| Interface               | Select "Computer Link".          | Refer to "2. External |
| Protocol                | Select "OKY Protocol".           | device selection".    |
| MODEL                   | Select a corresponding model.    |                       |
| Run_Stop_Status_Address | Set the Run-Stop status address. |                       |
| Fault_Status_Address    | Set the Fault status address.    |                       |

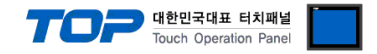

#### 3.2. Communication setting in TOP

\* This is a setting method when "Use HMI Setup" in the setting items in "3.1 TOP Design Studio" is not checked.

■ Touch the top of the TOP screen and drag it down. Touch "EXIT" in the pop-up window to go to the main screen.

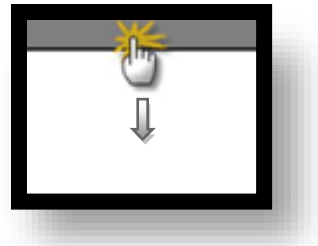

#### (1) Communication interface setting

■ [ Main screen > Control panel > Serial ]

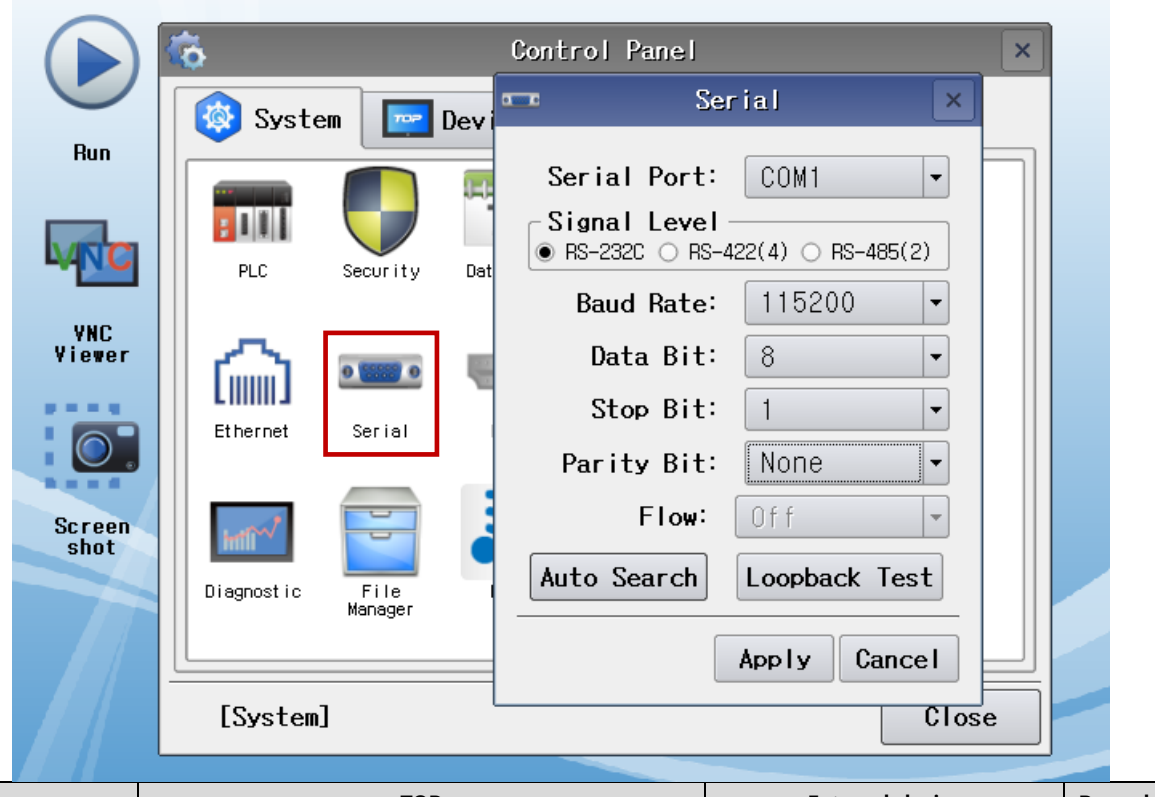

| Items               | ТОР     | External device | Remarks |  |  |
|---------------------|---------|-----------------|---------|--|--|
| Signal Level (port) | RS-232C | RS-232C         |         |  |  |
| Baud Rate           | 115200  |                 |         |  |  |
| Data Bit            | 8       |                 |         |  |  |
| Stop Bit            | 1       |                 |         |  |  |
| Parity Bit          | None.   | None.           |         |  |  |

\* The above settings are setting examples recommended by the company.

| Items        | Description                                                                                     |
|--------------|-------------------------------------------------------------------------------------------------|
| Signal Level | Select the serial communication method between the TOP and an external device.                  |
| Baud Rate    | Select the serial communication speed between the TOP and an external device.                   |
| Data Bit     | Select the serial communication data bit between the TOP and an external device.                |
| Stop Bit     | Select the serial communication stop bit between the TOP and an external device.                |
| Parity Bit   | Select the serial communication parity bit check method between the TOP and an external device. |

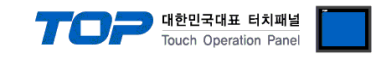

#### (2) Communication option setting

■ [ Main screen > Control panel > PLC ]

|                       | <del>ه</del>     | 100                           | PLC                    |     | ×                   |  |
|-----------------------|------------------|-------------------------------|------------------------|-----|---------------------|--|
|                       | 🔯 System         | Driver(COM1)                  | PLC1(OKY : DVC) -      |     |                     |  |
| Run                   |                  | Interface                     | Computer Link 🔹        |     |                     |  |
|                       |                  | Protocol                      | OKY Protocol 🔹         |     |                     |  |
| MNC                   | PLC              | Timeout                       | 300 🜩 msec             |     |                     |  |
| ANC                   |                  | Send Wait                     | 0 🔷 msec               |     |                     |  |
| Viewer                |                  | Retry                         | 5                      |     |                     |  |
|                       | Ethernet         | MODEL                         | D3P 💌                  |     |                     |  |
|                       |                  | Run_Stop_                     | SYS:00000:16:16:DEC:RW |     |                     |  |
| Screen<br>shot        | Intil            | Fault_Ste                     | SYS:00010:16:16:DEC:RW |     |                     |  |
|                       | Diagnostic       |                               |                        |     |                     |  |
|                       |                  |                               |                        |     |                     |  |
|                       | [System]         | Diagnostic                    |                        | App | y Cancel            |  |
| tems                  | Settings         |                               |                        |     | Remarks             |  |
| terface               | Select "Comp     | uter Link".                   |                        |     | Refer to "2. Extern |  |
| rotocol               | Select "OKY P    | rotocol".                     |                        |     | device selection"   |  |
| 10DEL                 | Select a corre   | sponding model.               |                        |     |                     |  |
| un_Stop_Status_Addres | ss Set the Run-S | top status address.           |                        |     |                     |  |
| ault_Status_Address   | Set the Fault    | Set the Fault status address. |                        |     |                     |  |

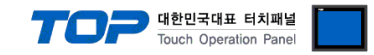

#### **3.3 Communication diagnostics**

■ Check the interface setting status between the TOP and an external device.

- Touch the top of the TOP screen and drag it down. Touch "EXIT" in the pop-up window to go to the main screen.
- Check if the COM port settings you want to use in [Control Panel > Serial] are the same as those of the external device.
- Diagnosis of whether the port communication is normal or not
- Touch "Communication diagnostics" in [Control Panel > PLC ].
- The Diagnostics dialog box pops up on the screen and determines the diagnostic status.

| ОК             | Communication setting normal                                                                             |
|----------------|----------------------------------------------------------------------------------------------------|
| Time Out Error | Communication setting abnormal                                                                           |
|                | - Check the cable, TOP, and external device setting status. (Reference: Communication diagnostics sheet) |

#### Communication diagnostics sheet

- If there is a problem with the communication connection with an external terminal, please check the settings in the sheet below.

| Items           | Contents                              |                 | Check |    | Remarks                               |
|-----------------|---------------------------------------|-----------------|-------|----|---------------------------------------|
| System          | How to connect the sys                | stem            | OK    | NG | 1 Cretem configuration                |
| configuration   | Connection cable name                 | 2               | ОК    | NG | <u>1. system configuration</u>        |
| TOP             | Version information                   |                 | OK    | NG |                                       |
|                 | Port in use                           |                 | OK    | NG |                                       |
|                 | Driver name                           |                 | OK    | NG |                                       |
|                 | Other detailed settings               |                 | ОК    | NG |                                       |
|                 | Relative prefix                       | Project setting | OK    | NG |                                       |
|                 |                                       | Communication   | OK    | NC | 2. External device selection          |
|                 |                                       | diagnostics     | ŬK    | NG | 3. Communication setting              |
|                 | Serial Parameter                      | Transmission    | OK    | NG |                                       |
|                 |                                       | Speed           | ÜK    | NG |                                       |
|                 |                                       | Data Bit        | OK    | NG |                                       |
|                 |                                       | Stop Bit        | OK    | NG |                                       |
|                 |                                       | Parity Bit      | OK    | NG |                                       |
| External device | CPU name                              |                 | OK    | NG |                                       |
|                 | Communication port name (module name) |                 | OK    | NG |                                       |
|                 | Protocol (mode)                       |                 | OK    | NG |                                       |
|                 | Setup Prefix                          |                 | OK    | NG |                                       |
|                 | Other detailed settings               |                 | OK    | NG | 4. External device cetting            |
|                 | Serial Parameter                      | Transmission    | OK    | NG | 4. External device setting            |
|                 |                                       | Speed           | ÜK    | NG |                                       |
|                 |                                       | Data Bit        | OK    | NG |                                       |
|                 |                                       | Stop Bit        | OK    | NG |                                       |
|                 |                                       | Parity Bit      | OK    | NG |                                       |
|                 | Check address range                   |                 |       |    | 6. Supported addresses                |
|                 |                                       |                 | OK    | NG | (For details, please refer to the PLC |
|                 |                                       |                 |       |    | vendor's manual.)                     |

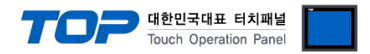

Refer to the vendor's user manual to identically configure the communication settings of the external device to that of the TOP.

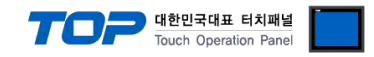

## 5. Cable table

This chapter introduces a cable diagram for normal communication between the TOP and the corresponding device. (The cable diagram described in this section may differ from the recommendations of "OKY DVC".)

#### ■ RS232C (1:1 connection)

| TOP COM             |        |        |                  | External device |        |                              |
|---------------------|--------|--------|------------------|-----------------|--------|------------------------------|
| Pin                 | Signal | Pin    | Cable connection | Pin             | Signal | Pin                          |
| arrangement*Note 1) | name   | number |                  | number          | name   | arrangement*Note 1)          |
| 15                  | CD     | 1      |                  | 1               | CD     | 15                           |
| $(\circ \circ)$     | RD     | 2      |                  | 2               | RD     | $\left( \circ \circ \right)$ |
|                     | SD     | 3 -    |                  | 3               | SD     |                              |
| 6 9<br>Deced on     | DTR    | 4      |                  | 4               | DTR    | 6 9<br>Deced or              |
| Based on            | SG     | 5      |                  | 5               | SG     | Based on                     |
| cable connector     | DSR    | 6      |                  | 6               | DSR    | cable connector              |
| front               | RTS    | 7      |                  | 7               | RTS    | front                        |
| D-SUB 9 Pin male    | CTS    | 8      |                  | 8               | CTS    | D-SUB 9 Pin male             |
| (male, convex)      |        | 9      |                  | 9               |        | (male, convex)               |

\*Note 1) The pin arrangement is as seen from the connecting side of the cable connection connector.

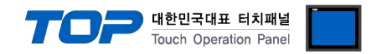

## 6. Supported addresses

The devices available in TOP are as follows:

The device range (address) may differ depending on the CPU module series/type. The TOP series supports the maximum address range used by the external device series. Please refer to each CPU module user manual and be take caution to not deviate from the address range supported by the device you want to use.

# Parameter List(P Device)

# P00:00

Number : 00 (Dec) Group Number: 00 (Hex)

#### <Monitoring Group: 01H>

- Read Only
- Word Data
- (1) Input Voltage(RS)
- (2) Input Voltage(ST)
- (3) Input Voltage(TR)
- (4) Input Current(R)
- (5) Input Current(S)
- (6) Input Current(T)
- (7) Output Voltage(UV)
- (8) Output Voltage(VW)
- (9) Output Voltage(WU)
- (10) Output Current(U)
- (11) Output Current(V)
- (12) Output Current(W)
- (13) Inverter Voltage(UV)
- (14) Inverter Voltage(VW)
- (15) Inverter Voltage(WU)
- (16) Inverter Current(U)
- (17) Inverter Current(V)
- (18) Inverter Current(W)
- (19) Rectifier Current(R): DVC not applied
- (20) Rectifier Current(S): DVC not applied
- (21) Rectifier Current(T): DVC not applied
- (22) DC-Link Voltage(chargeVoltage)
- (23) Input Apparent Power
- (24) Input Active Power
- (25) Input Reactive Power
- (26) Input Power Factor
- (27) Output Apparent Power
- (28) Output Active Power
- (29) Output Reactive Power

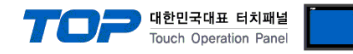

- (30) Output Power Factor
- (31) Heat Sink Temperature(Inverter)
- (32) Heat Sink Temperature(Converter)
- (33) Frequency
- (34) M\_RUN\_STATUS\_2 //2016.6.27 deleted
- (34) Output Energy Low Byte //2016.6.27 added
- (35) Output Energy High Byte //2016.6.27 added
- (51) DI Status : Bit format
  - D0 : set when DI1 on
  - D1 : set when DI2 on
  - D2 : set when DI3 on
- (52) DO Status
  - D0 : set when DO1 on
  - D1 : set when DO2 on
  - D2 : set when DO3 on
- (53) M\_RUN\_STOP\_STATUS (RUN/STOP Status)
  - D0 : RUN : set when System Run or reset when System Stop
  - D1: RUN\_REC: set when Rectifier Run or reset when Rectifier Stop: DVC not applied
  - D2: RUN\_INV: set when Inverter Run or reset when Inverter Stop: DVC not applied
  - D3 : BYP : set when bypass state(Line)
  - D4 : INV : set when inverting
  - D5 : INIT : set when system initialization
  - D6 : EMS : set when Emergency Stop state
  - D7 : SYSTEM\_OFF : set when System off
- (54) Fault Status
  - D0: OC\_REC: set when Rectifier Device short fault: DVC not applied
  - D1: Tripl\_REC: set when Rectifier Software OC: DVC not applied
  - D2 : OC\_INV : set when Inverter Device short fault
  - D3 : TripI\_INV : set when Inverter Software OC
  - D4 : OV : Vdc Over Voltage
  - D5 : LV : Vdc Low Voltage(Trip\_V)
  - D6: OL: Over Load -> Check the load current
  - D7 : OT : Over Temperature
  - D8 : PFL : set when Utility power fail(Sag/Swell)
  - D9 : SFLT : set when system fault(Critical Fault)
  - D10 : PH\_FREQ\_ERROR : Phase /Frequency Check Error
- (55) Total Sag/Swell Count: Total Sag in case of DVC
- (56) Power Fail Count: Currently not applied
- (57) Sag/Swell Level: Self-calculation expression in the failure history graph viewer
- (58) Sag/Swell Duration: Sag Duration in case of DVC

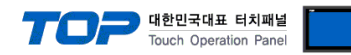

#### <Operation Group : 10H>

- Write Only

- Byte Data

- (1) RUN/STOP
  - D0 : set when System RUN or reset when System STOP
  - D1 : set when Rectifier Run or reset when Rectifier Stop
  - D2 : set when Inverter Run or reset when Inverter Stop
- (2) Trip Release : "0x01" when Trip Release or "0x00" when No Trip Release
- (3) Set Default Parameter : "0x01" when Default Parameter
- (4) Clear Event History : "0x01" when Clear Event History
- (5) Clear Fault Trace : : "0x01" when Clear Fault Trace
- (6)Check Phase : "0x01" when recheck phase
- (7) Clear Energy Meter : "0x01" When Clear Energy Meter

#### <Parameter Group: 20H> (User-changeable parameters: none)

- Read/Write
- Word Data
- For calibration
- (1) Input Voltage Gain(RS): 50–150% (Administrator: Enabled, User: Disabled)
- (2) Input Voltage Offset(RS): -1000-+1000(Maximum value 12bit) (Administrator: Enabled, User: Disabled)
- (3) Input Voltage Gain(ST) (Administrator: Enabled, User: Disabled)
- (4) Input Voltage Offset(ST) (Administrator: Enabled, User: Disabled)
- (5) Input Voltage Gain(TR) (Administrator: Enabled, User: Disabled)
- (6) Input Voltage Offset(TR) (Administrator: Enabled, User: Disabled)
- (7) Input Current Gain(R) (Administrator: Enabled, User: Disabled)
- (8) Input Current Offset(R) (Administrator: Enabled, User: Disabled)
- (9) Input Current Gain(S) (Administrator: Enabled, User: Disabled)
- (10) Input Current Offset(S) (Administrator: Enabled, User: Disabled)
- (11) Input Current Gain(T) (Administrator: Enabled, User: Disabled)
- (12) Input Current Offset(T) (Administrator: Enabled, User: Disabled)
- (13) Output Voltage Gain(UV) (Administrator: Enabled, User: Disabled)
- (14) Output Voltage Offset(UV) (Administrator: Enabled, User: Disabled)
- (15) Output Voltage Gain(VW) (Administrator: Enabled, User: Disabled)
- (16) Output Voltage Offset(VW) (Administrator: Enabled, User: Disabled)
- (17) Output Voltage Gain(WU) (Administrator: Enabled, User: Disabled)
- (18) Output Voltage Offset(WU) (Administrator: Enabled, User: Disabled)
- (19) Output Current Gain(U) (Administrator: Enabled, User: Disabled)
- (20) Output Current Offset(U) (Administrator: Enabled, User: Disabled)
- (21) Output Current Gain(V) (Administrator: Enabled, User: Disabled)
- (22) Output Current Offset(V) (Administrator: Enabled, User: Disabled)
- (23) Output Current Gain(W) (Administrator: Enabled, User: Disabled)
- (24) Output Current Offset(W) (Administrator: Enabled, User: Disabled)
- (25) Inverter Voltage Gain(UV) (Administrator: Enabled, User: Disabled) //D3P Not used
- (26) Inverter Voltage Offset(UV) (Administrator: Enabled, User: Disabled) //D3P Not used

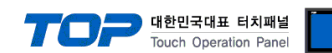

<del>(27) Inverter Voltage Gain(VW) (Administrator: Enabled, User: Disabled)</del> //D3P Not used

(28) Inverter Voltage Offset(VW) (Administrator: Enabled, User: Disabled) //D3P Not used

(29) Inverter Voltage Gain(WU) (Administrator: Enabled, User: Disabled) //D3P Not used

(30) Inverter Voltage Offset(WU) (Administrator: Enabled, User: Disabled) //D3P Not used

(31) Inverter Current Gain(U) (Administrator: Enabled, User: Disabled)

(32) Inverter Current Offset(U) (Administrator: Enabled, User: Disabled)

(33) Inverter Current Gain(V) (Administrator: Enabled, User: Disabled)

(34) Inverter Current Offset(V) (Administrator: Enabled, User: Disabled)

(35) Inverter Current Gain(W) (Administrator: Enabled, User: Disabled)

(36) Inverter Current Offset(W) (Administrator: Enabled, User: Disabled)

(37) Rectifier Current Gain(R): DVC Not applied (Administrator: Enabled, User: Disabled) //D3P Not used

(38) Rectifier Current Offset(R): DVC Not applied (Administrator: Enabled, User: Disabled) //D3P Not used

(39) Rectifier Current Gain(S): DVC Not applied (Administrator: Enabled, User: Disabled) //D3P Not used (40) Rectifier Current Offset(S): DVC Not applied (Administrator: Enabled, User: Disabled) //D3P Not used

(41) Rectifier Current Gain(T): DVC Not applied (Administrator: Enabled, User: Disabled) //D3P Not used (42) Rectifier Current Offset(T): DVC Not applied (Administrator: Enabled, User: Disabled) //D3P Not used

(43) DC-Link Voltage Gain (Administrator: Enabled, User: Disabled)

(44) DC-Link Voltage Offset (Administrator: Enabled, User: Disabled)

(45) DC Link Current Gain: DVC Not applied (Administrator: Enabled, User: Disabled) //D3P Not used

(16) DC Link Current Offset: DVC Not applied (Administrator: Enabled, User: Disabled) //D3P Not used

(47) H/S Temp. Gain(Inverter) (Administrator: Enabled, User: Disabled)

(48) H/S Temp. Offset(Inverter) (Administrator: Enabled, User: Disabled)

(49) H/S Temp. Gain(Converter): DVC Not applied (Administrator: Enabled, User: Disabled) //Change

(49) H/S Temp. Gain(Bypass) (Administrator: Enabled, User: Disabled)

(50) H/S Temp. Offset(Converter): DVC Not applied (Administrator: Enabled, User: Disabled) //Change (50) H/S Temp. Offset(Bypass): (Administrator: Enabled, User: Disabled)

#### <Parameter Group: 30H> (User-changeable parameters: 8, 9, 10, 13, 22)

- Read/Write

- Word Data

(1) Rated DC Voltage: 100–1000V (Administrator: Enabled, User: Disabled)

(2) Rated Voltage: 100–1000V (Administrator: Enabled, User: Disabled)

(3) Rated Voltage Gain: -10-+10% (Administrator: Enabled, User: Disabled)

(4) Rated Power: 0–1000kVA (Administrator: Enabled, User: Disabled)

(5) RatedFreq: 50/60 Hz: Read Only (Administrator: Disabled, User: Disabled)

(6) Max Charge Voltage: 100–1000V (Administrator: Enabled, User: Disabled)

(7) Min Charge Voltage: 100–1000V: For displaying the charging rate (Administrator: Enabled, User: Disabled)

(8) Discharge Time: 0–10sec( 0: disable, not 0: enable) (Administrator: Enabled, User: Enabled)

(9) Sag Fault Voltage: 50–90% (Administrator: Enabled, User: Enabled)

(10) Sag Hysteresis Voltage: 0-5% (Administrator: Enabled, User: Enabled)

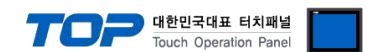

(11) Swell Fault Voltage: 110–150%: DVC-Not-applied (Administrator: Enabled, User: Disabled) //D3P Not used

(12) Swell Hysteresis Voltage: 0-5%: DVC Not applied (Administrator: Enabled, User: Disabled) //D3P Not used

(13) Sag/<del>Swell</del> Detection Count: 0~20, Sag\_x\_cnt, Sag\_rst\_cnt integrated into one //D3P only displays Sag.

(Administrator: Enabled, User: Enabled)

(14) Min Comp. Volt. Level -> Discharge Stop Voltage: 100–1000V: Discharge voltage

(Administrator: Enabled, User: Disabled)

- (15) AutoTripRelease: "0/1": disable/enable (Administrator: Enabled, User: Disabled)
- (20) RUN/STOP Input Source (Administrator: Enabled, User: Disabled)
  - 0x00 : KEYPAD
  - 0x01 : DI

0x02 : MODUBUS

(21) Remote (Administrator: Enabled, User: Disabled)

Disable: Regardless of RUN/STOP Input Source, RUN/STOP is possible only by keypad.

- Enable: RUN/STOP is possible by DI or MODBUS. Unconditional when entering STOP in the Keypad. STOP
- (22) Fault Trace Type (Administrator: Enabled, User: Enabled)
  - 0x00 : Voltage Only
  - 0x01 : Voltage & Current

#### <Event Group : 40H>

- Read/Write
- Word Data
- (1) Year | Month(M | L)
- (2) Day | Hour
- (3) Min | Sec

- Read Only

- Word Data
- (11) Software Version
- (12) Software Year
- (13) Software Month
- (14) Software Day
- (21) Fault Index
- (22) Fault Year | Fault Month(M | L)
- (23) Fault Day | Fault Hour
- (24) Fault Min | Fault Sec
- (25) Fault Code
  - F1: Rectifier Device short fault: DVC not applied

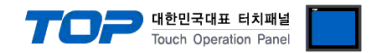

- F2: Rectifier Software OC: DVC not applied
- F3 : Inverter Device short fault
- F4 : Inverter Software OC
- F5 : Vdc Over Voltage

F6: Vdc Low Voltage(Trip\_V) -> In case of DVC, it is displayed as Trip\_V. In case of SLC, it is checked only during Run after Vdc\_ref of Rectifier reaches the final value.

F7: Over Load -> Check the load current

F8 : Over Temperature

F9: Utility power fail(Sag/Swell): Not diaplay Swell in case of DVC

- F10 : Utility Normal
- F11 : Out of Frequency
- F12 : Emergency Stop
- F13 : System Off
- (26) Total Sag/Swell Count: In case of DVC, it is displayed as Total Sag Count.
- (27) Power Fail Count
- (28) Sag/Swell Level: %: : In case of DVC, it is displayed as Sag Level.
- (29) Sag/Swell Duration: ms: In case of DVC, it is displayed as Sag Duration.

# Fault History Read (H Device)

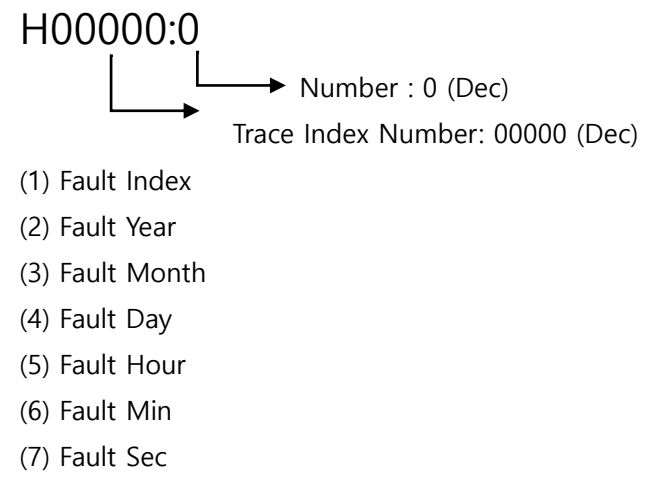

(8) Fault Code

# Fault Trace Read(T Device)

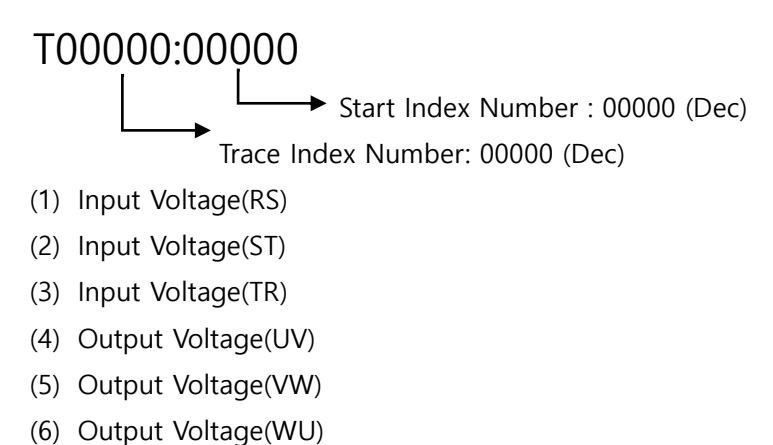

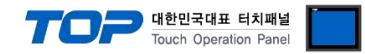

- (7) DC-Link Voltage
- (8) Input Current(R)
- (9) Input Current(S)
- (10) Input Current(T)
- (11) Output Current(U)
- (12) Output Current(V)
- (13) Output Current(W)